# ¿Podríamos representar el movimiento de la tolva de la siguiente imagen en Geogebra?

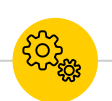

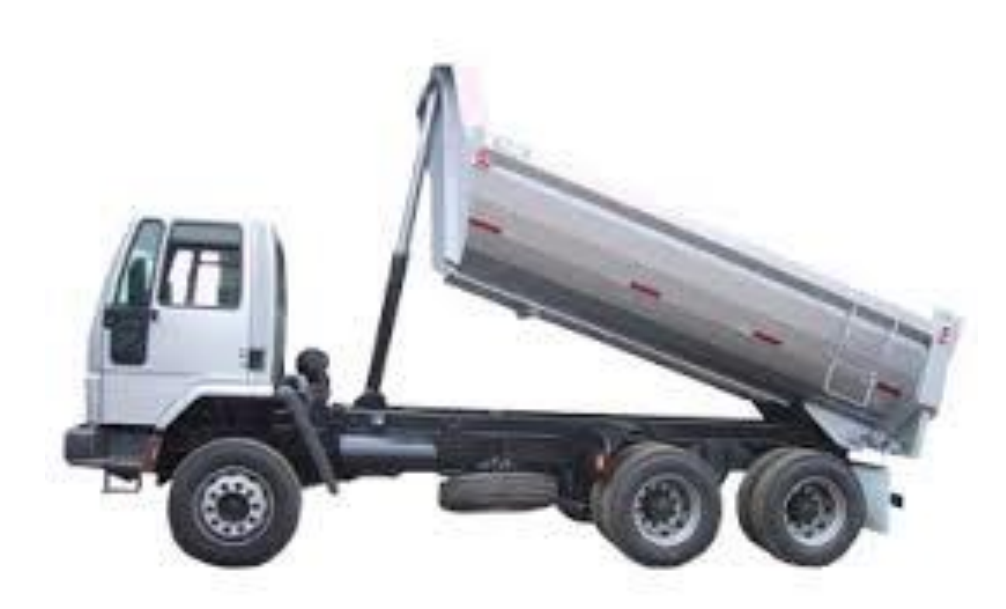

Imagen del camión obtenida de: http://www.maquinariasconcepcion.cl/arriendo/martillo-hidraulico-ms200/

#### Como resolverlo

En el triángulo ABC:

- AB y AC tienen longitudes fijas, AC se mantiene inmóvil, mientras AB es móvil y sobre él descansa la tolva.
- BC es de longitud variable y representa el recorrido del cilindro hidráulico.

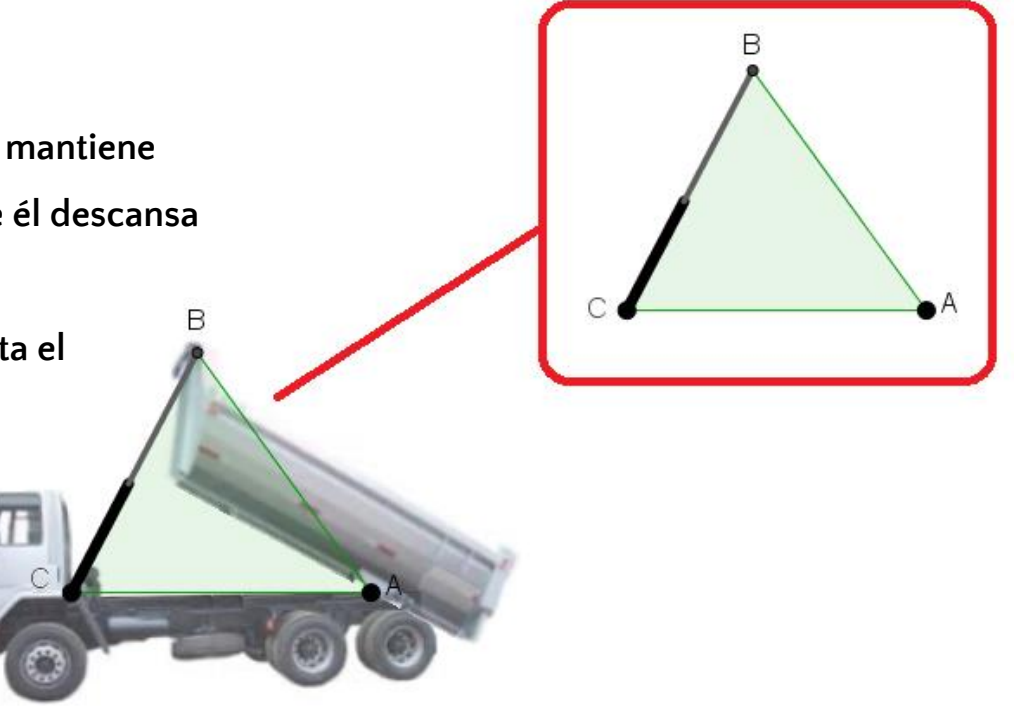

Imagen del camión obtenida de: http://www.maquinariasconcepcion.cl/arriendo/martillo-hidraulico-ms200/

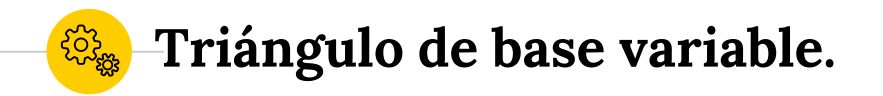

Para construir el triángulo de base variable, se construyen 4 circunferencias:

c1 con centro en A y radio de longitud fija de radio r1.
c2 con centro en C y radio de longitud variable r2+r3.
c3 con centro C y de radio de longitud fija r2.
c4 con centro C y de radio de longitud fija r3.

El vértice B se obtiene es la intersección de las circunferencias c1 y c2. D se obtiene de la intersección de la circunferencia c4 y BC. E se obtiene de la intersección de la circunferencia c3 y c1. с1

F

#### Comenzando la construcción en Geogebra.

| Objetos libres |                                                                   |  |
|----------------|-------------------------------------------------------------------|--|
| Comando        | Explicación                                                       |  |
| A = (16,0)     | Vértice del triángulo ABC.                                        |  |
| C = (4,0)      | Vértice del triángulo ABC.                                        |  |
| r1 = 12        | Deslizador lo mantenemos fijo<br>haciéndolo no visible.           |  |
| r2 = 6         | Deslizador que se mueve desde 0<br>hasta 6 con incremento de 0.05 |  |
| r3 = 5         | Deslizador lo mantenemos fijo<br>haciéndolo no visible.           |  |

<del>کې</del>

| 📿 camion con tolva 2.png.ggb                                                                                                    |                               |              |
|----------------------------------------------------------------------------------------------------|-------------------------------|--------------|
| Archivo Edita Vista Opcion                                                                                                    | es Herramientas Ventana Ayuda | Abrir sesión |
|                                                                                                    |                               | 5 C<br>* ®   |
| ▼ Vista Algebraica                                                                                                    | Vista Gráfica                 | $\times$     |
| Objetos libres<br>• $A = (16, 0)$<br>• $C = (4, 0)$<br>• $r1 = 12$<br>• $r2 = 6$<br>• $r3 = 5$<br>Objetos dependientes<br>Objetos auxiliares | r2 = 6<br>●<br>C ● A          | 4            |
| Entrada:                                                                                                    |                               | (7)          |

#### Continuando la construcción en Geogebra

۲ کی پی

| Objetos dependientes          |                                                                                  | 🔿 camion con tolva 2.png.ggb                                                                                            |                            |              |
|-------------------------------|----------------------------------------------------------------------------------|----------------------------------------------------------------------------------------------------|----------------------------|--------------|
|                               |                                                                                  | Archivo Edita Vista Opciones                                                                                            | Herramientas Ventana Ayuda | Abrir sesión |
| Comando                       | Explicación                                                                      |                                                                                                    |                            | 5 C<br>4 ®   |
| c1 = Circunferencia[A, r1]    | Circunferencia con centro<br>en A y radio r1.                                    | ▼ Vista Algebraica $\bowtie$ ▶ $\chi$<br>$\blacksquare$ $\blacksquare$ $\checkmark$ $f_X$ $\checkmark$                  | Vista Gráfica<br>r2 = 3.15 | X            |
| c2 = Circunferencia[C, r2+r3] | Circunferencia con centro<br>en C y radio r2+r3.                                 | <ul> <li>Objetos libres</li> <li>A = (16, 0)</li> <li>C = (4, 0)</li> <li>r1 = 12</li> </ul>                            | c1                         |              |
| c3 = Circunferencia[C, r2]    | Circunferencia con centro<br>en C y radio r2.                                    | • $r2 = 3.15$<br>• $r3 = 5$<br>• Objetos dependientes<br>• $r3 = 7$                                                     | c2<br>c4<br>c3             |              |
| c4 = Circunferencia[C, r3]    | Circunferencia con centro<br>en C y radio r3.                                    | $ \begin{array}{c} \bullet & \bullet = (0.77, 7.07) \\ \bullet & \bullet = (1.10, 10, 10, 10, 10, 10, 10, 10, 10, 10, $ |                            |              |
| B = Interseca[c1, c2, 2]      | Vértice del triángulo ABC,<br>es intersección de las<br>circunferencias c1 y c2. | C4: (x - 4) <sup>2</sup> + y <sup>2</sup> = 25<br>Objetos auxiliares                                                    |                            | 0            |

#### Construyendo el triángulo de base variable.

ૼૢૺૢૢૢ

|                                                                                                    |                            | 🔿 camion con tolva 2.png.ggb                                       |              |
|----------------------------------------------------------------------------------------------------|----------------------------|--------------------------------------------------------------------|--------------|
| Objetos dependientes                                                                                  |                            | Archivo Edita Vista Opciones Herramientas Ventana Ayuda            | Abrir sesión |
|                                                                                                    |                            |                                                                    | 5 C<br>*     |
| C                                                                                                    |                            | ▼ Vista Algebraica                                                 | <u> </u>     |
| Comando                                                                                               | Explicación                | $r^2 = 3.55$                                                       |              |
|                                                                                                    |                            | - Objetos libres $         -$                                      |              |
| n1 - PolígonolA B Cl                                                                                  |                            | - C = (4, 0) c1                                                    |              |
|                                                                                                    |                            |                                                                    |              |
|                                                                                                    | Triangulo ABC, se crean    | $r_2 = 3.55$                                                       |              |
| a = Segmento[B, C, p1]                                                                                | automáticamente los        | Objetos dependientes                                               |              |
| b = SegmentolC. A. p1                                                                                 | segmentos a. b v c.        | ● B = (7.05, 7.99)                                                 |              |
| c - Segmento[A B n1]                                                                                  | ···8······                 | $-\bullet$ a = 8.55 $C \bullet \to A$                              |              |
| c - Segmento[A, b, p]                                                                                 |                            | -12                                                                |              |
|                                                                                                    |                            | • c1: (x - 16) <sup>2</sup> + y <sup>2</sup> = 144                 |              |
| Se anima el deslizador r2 y se observa el despla-<br>zamiento del vértice B, el cambio de longitud de |                            | • c2: $(x - 4)^2 + y^2 = 73.1$                                     |              |
|                                                                                                    |                            | $-$ c3: $(x - 4)^2 + y^2 = 12.0$<br>$-$ c4: $(x - 4)^2 + y^2 = 25$ |              |
|                                                                                                    |                            | • polígono1 = 47.93                                                |              |
| be y el movimiento del                                                                                | iado Ab del triangulo AbC. | Objetos auxiliares                                                 |              |
|                                                                                                    |                            | Entrada:                                                           | (?)          |

### Preparando las imágenes del camión con tolva para insertarlas en Geogebra

Realizamos dos copias de la imagen original, editamos las imágenes en Paint, en una solo dejamos el camión sin tolva y en la otra solamente la tolva.

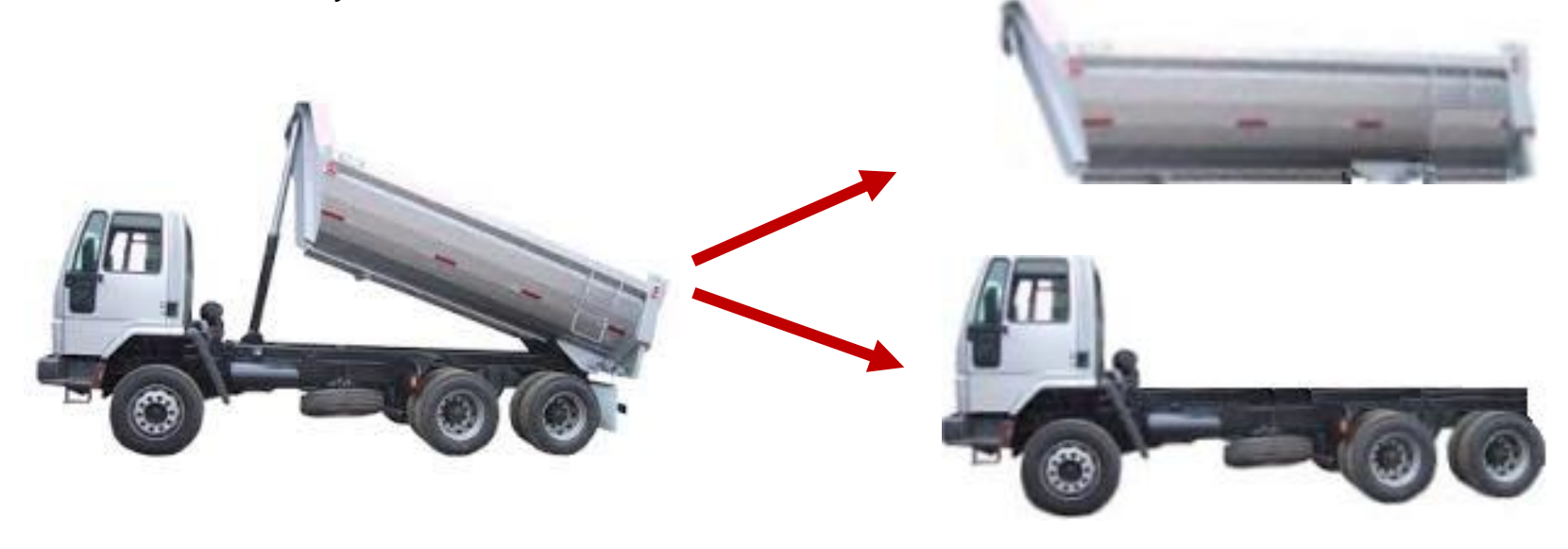

## Insertando la tolva.

#### Objetos dependientes

££

| Comando                                                                                                    | Explicación                      |  |
|----------------------------------------------------------------------------------------------------|----------------------------------|--|
| E=Interseca[c1, c3, 2]                                                                                         | intersección de c1 y c3.         |  |
| l1 = Recta[E, A]                                                                                               | Recta que pasa por E y A.        |  |
| F = Punto[l1]                                                                                                  | F es el punto sobre la recta l1. |  |
| G = Punto[l1]                                                                                                  | G es el punto sobre la recta l1. |  |
| Ajustamos los puntos F y G sobre la recta l1, con<br>respecto a los puntos E y A como en la figura.            |                                  |  |
| inserta la imagen de la tolva y modifica la posición d<br>la imagen para que la esquina inferior izquierda sea |                                  |  |

el punto F y la esquina inferior derecha sea el punto G. Se anima r2.

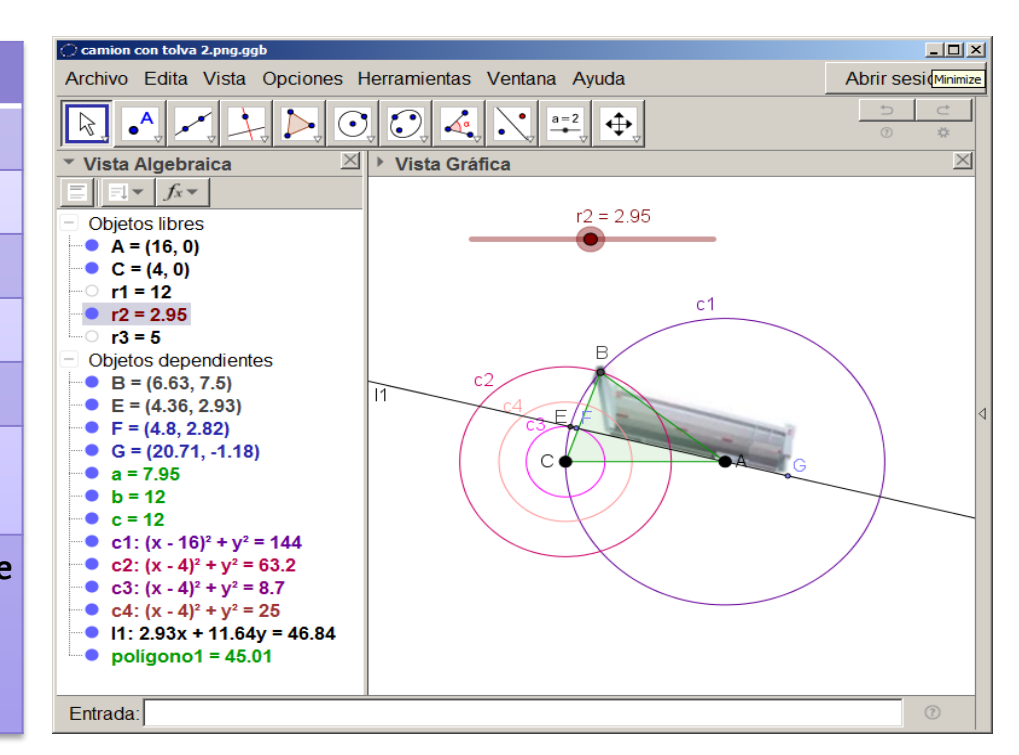

### Graficando el cilindro y vástago del cilindro hidráulico.

ۍ. پېژې

| Objetes dependiente                                                                 | <b>c</b>                                                                           | 💭 camion con tolva 2.png.ggb                                                                                                    |                 |
|-------------------------------------------------------------------------------------|------------------------------------------------------------------------------------|----------------------------------------------------------------------------------------------------|-----------------|
| Objetos dependientes                                                                | Archivo Edita Vista Opciones Herramientas Ventana Ayuda                            |                                                                                                    | Abrir sesión    |
| Comando                                                                             | Explicación                                                                        | Vista Algebraica                                                                                                    | 5 C<br>\$<br>\$ |
| D=Interseca[c4, a, 1]                                                               | Punto de intersección de <mark>a</mark><br>con la circunferencia <mark>c4</mark> . | $ \begin{array}{c c} \hline \hline \hline \hline \hline \hline \hline \hline \hline \hline \hline \hline \hline \hline \hline \hline \hline \hline \hline$                                                                                                    |                 |
| f = Segmento[C, D]                                                                  | Segmento que representa<br>el cilindro.                                            | $ \begin{array}{c} - & r1 = 12 \\ \hline & r2 = 2.11 \\ \hline & r3 = 5 \\ \hline & Objetos dependientes \\ \hline & B = (6.11, 6.79) \\ \hline & B = (6.12, 6.72) \\ \hline & B = (6.12, 6.72) \\ \hline & B = (6.72, 6.72) \\ \hline & B = (6.72, 6.72) \\ \hline & B = (6.72$ |                 |
| e = Segmento[B, D]                                                                  | Segmento que representa<br>el vástago.                                             | $ \begin{array}{c} C = (5.48, 4.78) \\ C = (4.19, 2.1) \\ C = (4.63, 2.02) \\ C = (20.78, -0.85) \\ C = a = 7.11 \\ C = 0 \\ C = 0 \\ C $                                                                                                    | G               |
| Cambia en <mark>f</mark> el grosor del trazo a 13 y el color a<br>negro.            |                                                                                    | b = 12<br>c = 12<br>c1: (x - 16) <sup>2</sup> + y <sup>2</sup> = 144<br>c2: (x - 4) <sup>2</sup> + y <sup>2</sup> = 50.55<br>c3: (x - 4) <sup>2</sup> + y <sup>2</sup> = 4.45<br>c4: (x - 4) <sup>2</sup> + y <sup>2</sup> = 25                                                                                                    |                 |
| Cambia en <mark>e</mark> el grosor del trazo a 7 y el color a<br>gris. Se anima r2. |                                                                                    | <pre></pre>                                                                                                    |                 |
|                                                                                     |                                                                                    | Entrada                                                                                                    | (7)             |

#### Insertando la imagen del camión sin tolva.

۲ کی پی

|                                                                                                    |                                                                                      | 🕐 camion con tolva 2.png.ggb                                                                                                    |              |
|----------------------------------------------------------------------------------------------------|--------------------------------------------------------------------------------------|----------------------------------------------------------------------------------------------------|--------------|
| Objetos dependientes                                                                                   |                                                                                      | Archivo Edita Vista Opciones Herramientas Ventana Ayuda                                                                                                    | Abrir sesión |
|                                                                                                    |                                                                                      |                                                                                                    | 0 C          |
| Comando                                                                                                | Explicación                                                                          | Vista Algebraica      Vista Gráfica     Objetos libres     r2 = 2.11                                                                                                    | X            |
| Cuando se inserta la ir<br>tolva, se agregan 2 pu<br>inferior izquierda y el<br>inferior derecha de la | nagen del camión sin<br>ntos, uno para la esquina<br>otro para la esquina<br>imagen. | $\begin{array}{c} Copicition initial for a field of the field of the field of t$ | 4            |
| La imagen se mueve hasta que se ajuste a la<br>tolva.                                                  |                                                                                      | $ \begin{array}{c} F = (4.63, 2.02) \\ G = (20.78, -0.85) \\ a = 7.11 \\ b = 12 \\ c = 12 \\ c : (x - 16)^2 + y^2 = 144 \\ c : (x - 4)^2 + y^2 = 50.55 \\ c : (x - 4)^2 + y^2 = 4.45 \end{array} $                                                                                                    |              |
| Se modifica la opacida                                                                                 | ad de las dos imágenes.                                                              | • $c4: (x - 4)^2 + y^2 = 25$<br>• $f = 5$<br>• $g = 2.11$<br>• $11: 2.1x + 11.81y = 33.63 \times$<br>Entrada:                                                                                                    | 0            |

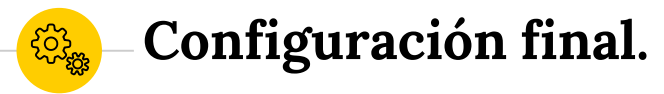

Se ocultan todos los objetos a excepción de r2, f, g y las dos imágenes, luego se escribe el siguiente comando:

IniciaAnimación[r2]

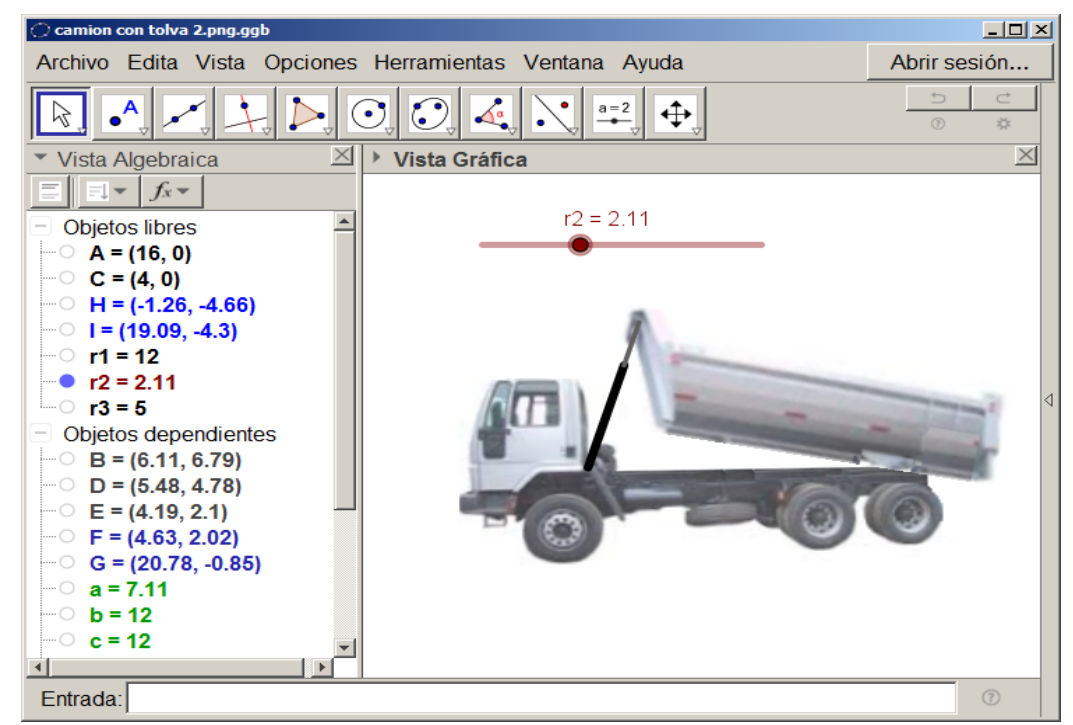